## Microsoft365 インストール方法 Mac

| 🛞 武庫川女子大学 - Mukogawa Wo 🗴 🥑 各種申請 総合情報システム部 🗙 🦿 Microsoft Officeの利用 総合目 🗴 😴 Microsoft Office 学生用 総合目 🗴 🛨                                                                                                    |   |            | - |
|----------------------------------------------------------------------------------------------------|---|------------|---|
| ← → C <sup>2</sup> diis.mukogawa-u.ac.jp/mwu-office3/                                                                                                    | ☆ | ٩          | : |
| ホーム お知らせ 各種申請 情報セキュリティ 全学共用パソコン アカウント ネットワーク マニュアル等 ICTヘルプデスク お問い合わせ先・学内マップ<br>♥ ヘエペキ ノヘトールで11つに切っ、アカワノトは有名本人が良田で良つここになります。<br>● 30日以上ご使用されなかった場合は、再度サインインする必要があります。<br>● インストール数の上限は1ユーザーにつきパソコン5台、タブレット5台、スマートフォン5台の合計最大15台です。 | • |            |   |
| Microsoft 365のインストール方法について<br>ご使用の端末のOSをご確認のうえ、マニュアルを選択して「Microsoft 365ダウンロードサイト」よりインストールしてください。                                                                                                    |   |            |   |
| WindowsのUSのハーションが不明な場合は、下記の手順を参照してハーションの確認をお願いします。                                                                                                    |   |            |   |
| + Windows OS確認方法<br>[Microsoft 365インストールマニュアル]<br>Windows Mac 「Microsoft 365ダウンロードサ<br>クリック                                                                                                    | イ | ۲ <u>_</u> | を |
| [Microsoft 365ダウンロードサイト]                                                                                                    |   |            |   |

| ④ 武庫川女子大学 - Mukogawa We X 愛 各種申請   総合情報システム部 X 愛 Microsoft Officeの利用   総合情 X 愛 Microsoft Office 学生用   総合情 X # アカウントにサインイン X +                                        |
|----------------------------------------------------------------------------------------------------|
| 🗧 🔶 C 😂 login.microsoftonline.com/common/oauth2/v2.0/authorize?client_id=4765445b-32c6-49b0-83e6-1d93765276ca&redirect_uri=https%3A%2F%2Fwww.office.com%2Flandin 🖈 😩 |
| *******@mukogawa-u.ac.jpの<br>アドレスを入力                                                                                                    |
| Microsoft<br>サインイン<br>「mukogawa-u.ac.jz」<br>アカウントをお時ではない場合、作成できます。<br>アカウントにアクセスできない場合<br>反る<br>サインインメオジョン<br>「次へ」をクリック                                              |
| 利用規約 プライバシーと Cookle ・・                                                                                                    |

| 🋞 武庫川女子大学 - Mukogawa Wo 🗙 🛛 🛫 各種申請 総合情報システム部 🛛 🗙 🔮          | 🕈 Microsoft Officeの利用 総合🖩 🗙 🛛 💇 Microsoft Office 学生用 総合🗎 🗴 📑 アカウントにサインイン 🛛 🕇 🕂                         | ~          |
|-------------------------------------------------------------|----------------------------------------------------------------------------------------------------|------------|
| ← → C 25 login.microsoftonline.com/common/oauth2/v2.0/autho | nrize?client_id=4765445b-32c6-49b0-83e6-1d93765276ca&redirect_uri=https%3A%2F%2Fwww.office.com%2Fl 🖙 🛧 | <b>a</b> : |
| 12桁以上3                                                      | 2桁以内のパスワードを入力                                                                                          |            |
|                                                             | Microsoft  C C C C C C C C C C C C C C C C C C                                                         |            |
|                                                             | 「サインイン」をクリック                                                                                           |            |
|                                                             | 利用規約 ブライバシーと C                                                                                         | ookie •••  |

| ● 武規川女子大学 -Mukogawa Wi × 2 愛 各種申請」総合情報システム部 × 2 愛 Microsoft Officeの利用  総合情 × 2 愛 Microsoft Officeの利用  総合情 × 2 愛 Microsoft Officeの利用   総合情 × 2 愛 Microsoft Officeの利用   総合情 × 2 愛 Microsoft Officeの利用   2 @ Microsoft Officeの利用   2 @ Microsoft Offic | ]しない」をクリック<br>ogle Chromeにパスワードを<br><sup>-</sup> るかの確認メッセージです                                                                                                    |
|----------------------------------------------------------------------------------------------------|----------------------------------------------------------------------------------------------------|
| Microsoft<br>@mukogawa-u.ac.jp<br>サインインの状態を維持します<br>か?<br>これにより、サインインを求められる回数を減らす<br>ことができます。<br>今後このメッセージを表示しない<br>いいえ<br>しい<br>していたえ」をクリック                                                                                                    | Image: Image: Image |

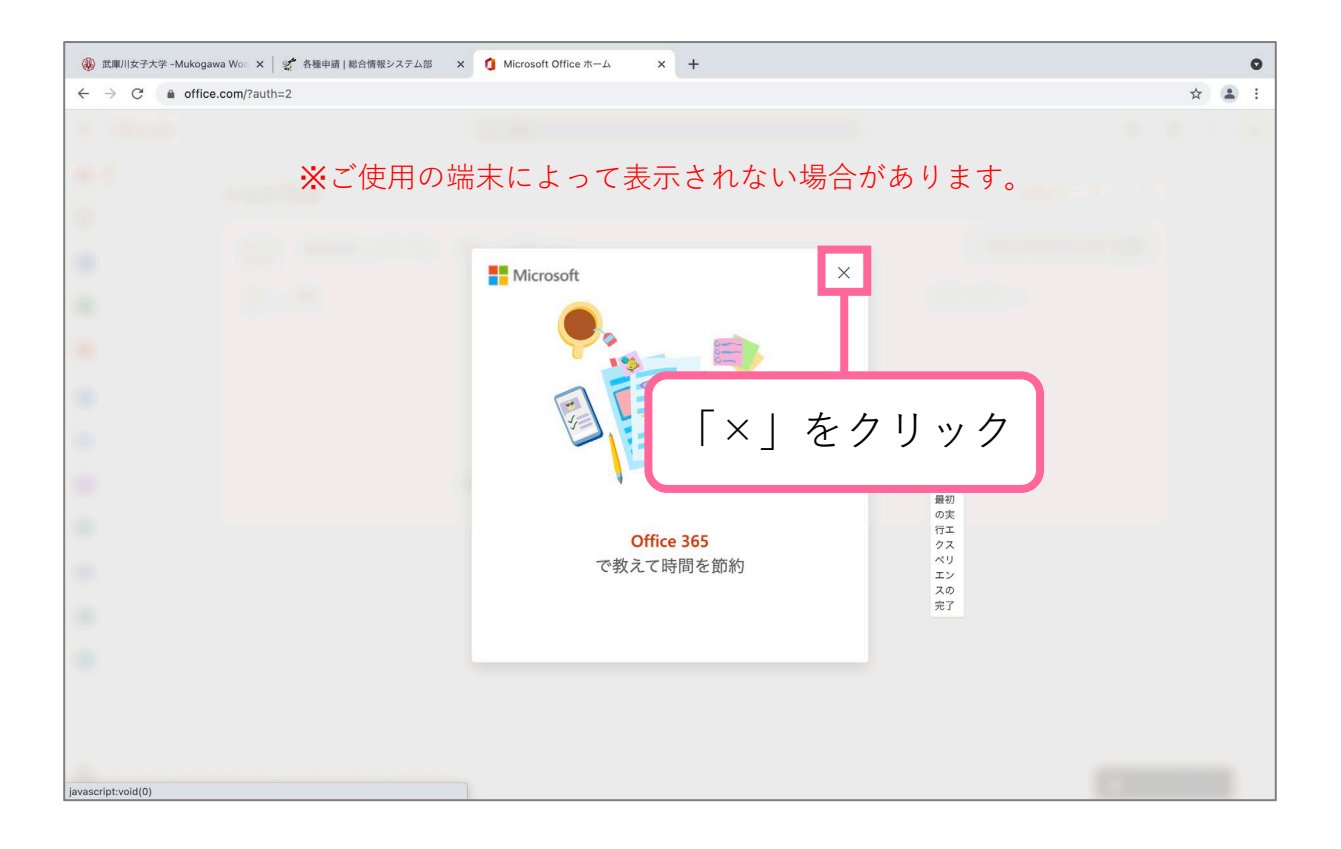

| 🛞 武庫川女子大学 - Mukogawa 🗙 🛛 🛫                                          | 各種申請   総合情報システム 🗧 🦿 Microsoft Officeの利用   総 🗙 📔                            | 🛫 Microsoft Office 学生用   🕴 🗙   🔕 ホーム   Microsoft 365 | × 🔹 マイ アカウント | × + |   | ~ |
|---------------------------------------------------------------------|----------------------------------------------------------------------------|------------------------------------------------------|--------------|-----|---|---|
| $\leftrightarrow$ $\rightarrow$ C $\sim$ portal.office.com          | n/account/?ref=Harmony                                                     |                                                      |              | ☆   |   | : |
| ⅲ マイ アカウント                                                          |                                                                            |                                                      |              | ۵   | ? | R |
| <                                                                   |                                                                            |                                                      |              |     |   |   |
|                                                                     | 业 Office アプリとデバイス                                                          | 🗖 サブスクリプション                                          |              |     |   |   |
| サブスクリプション                                                           | Office は、最大で 5 台の PC または Mac、5 台のタブ<br>レット、および 5 台のスマートフォンにインストール<br>できます。 | お持ちの製品とライセンスを確認します。                                  |              |     |   |   |
| ♀ セキュリティとプライバ<br>シー                                                 | Office のインストール                                                             |                                                      |              |     |   |   |
| 🔒 アプリの権限 🗖                                                          | アプリとデ <mark>、</mark> イスを表示                                                 | サプスクリプションの表示                                         |              |     |   |   |
| 「Officeの                                                            | )インストール」を                                                                  | クリック                                                 |              |     |   |   |
| <b>"portal.office.com"でのダウン</b><br>"Webサイト"環境設定で、ファイ.<br>イトを変更できます。 | <b>パロードを許可しますか?</b><br>ルをダウンロードできる Web サ<br>キャンセル 許可                       | 「許可」をクリ                                              | ック           |     |   |   |
| ップ体田の出土に                                                            |                                                                            | : U + +                                              |              |     |   |   |

※ご使用の端末によって表示されない場合があります。

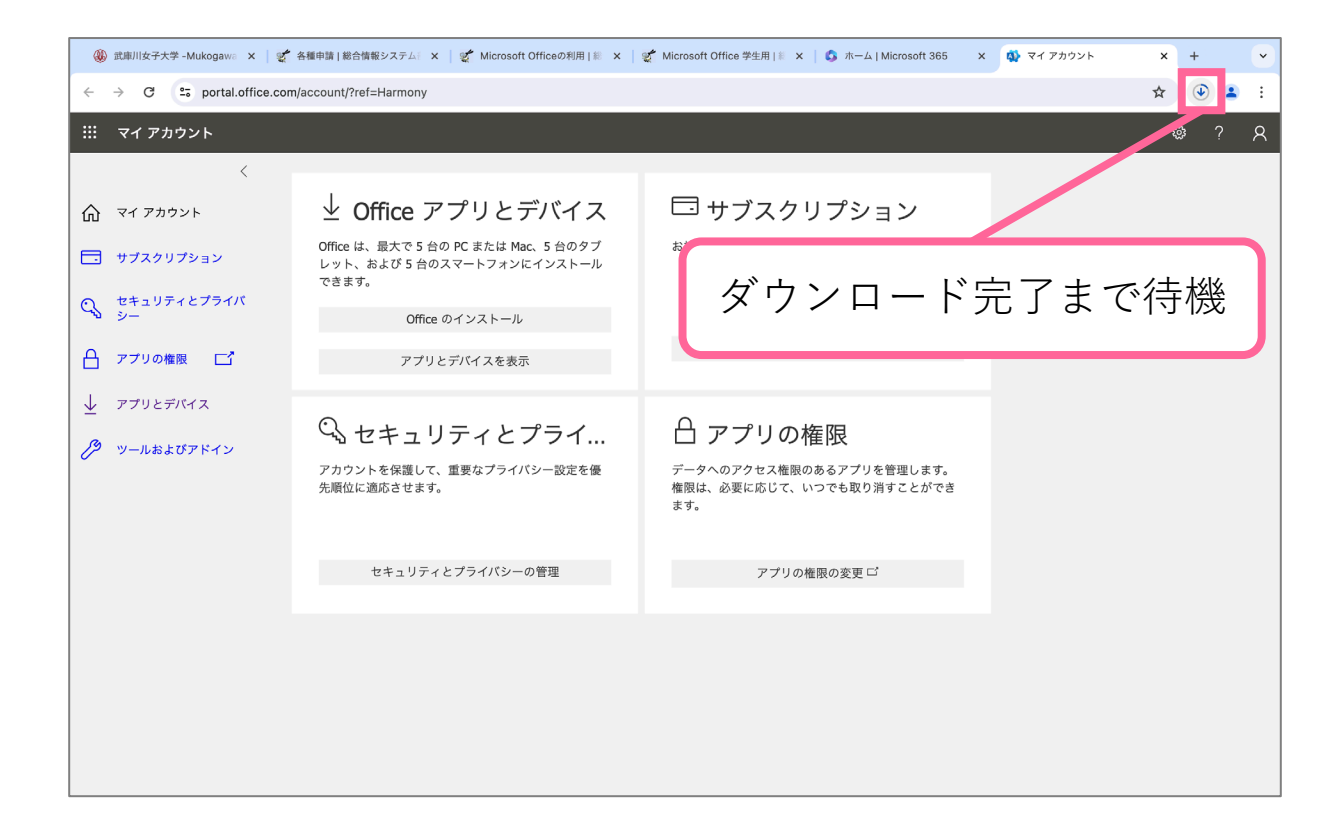

| ④ 武庫川女子大学 - Mukogawa × 学生                                                                           | 各種申請   総合情報システム 🔋 🗙 Microsoft Officeの利用   総 🗙                                           | 愛 Microsoft Office 学生用   ■ ×   ⑤ ホーム   Microsoft 365 ×                | 🔹 マイアカウント × +                                                                  | ~          |
|----------------------------------------------------------------------------------------------------|-----------------------------------------------------------------------------------------|-----------------------------------------------------------------------|--------------------------------------------------------------------------------|------------|
| ← → C                                                                                               | /account/?ref=Harmony                                                                   |                                                                       | * *                                                                            | <b>2</b> : |
| … マイ アカウント                                                                                          |                                                                                         | •                                                                     | Microsoft_365_and_Office   【<br>051214_BusinessPro_Instauer.pkg<br>2.5 GB · 完了 | ? A        |
| <ul> <li></li></ul>                                                                                 | ↓ Office アプリとデバイス<br>Office は、最大で5台のPCまたはMac、5台のタブ<br>レット、および5台のスマートフォンにインストール<br>できます。 | <ul> <li>サブスクリプション</li> <li><sup>お持ちの製品とライセンスを確認します。</sup></li> </ul> |                                                                                |            |
| <ul> <li>♀</li> <li>♀</li> <li>₽</li> <li>アブリの権限</li> <li>□</li> <li>↓</li> <li>アブリとデバイス</li> </ul> | <sup>office のイ:</sup><br><sub>アプリとデ</sub> ル ダウン                                         | ィロードしたファイ                                                             | ルを開く                                                                           | )          |
| <ul> <li>アールおよびアドイン</li> </ul>                                                                      | ・ セキュリティとプライ<br>アカウントを保護して、重要なプライバシー設定を優<br>先順位に適応させます。                                 | アプリの権限 データへのアクセス権限のあるアプリを管理します。 権限は、必要に応じて、いつでも取り消すことができます。           |                                                                                |            |
|                                                                                                    | セキュリティとプライバシーの管理                                                                        | アプリの権限の変更 ビ                                                           |                                                                                |            |
|                                                                                                    |                                                                                         |                                                                       |                                                                                |            |

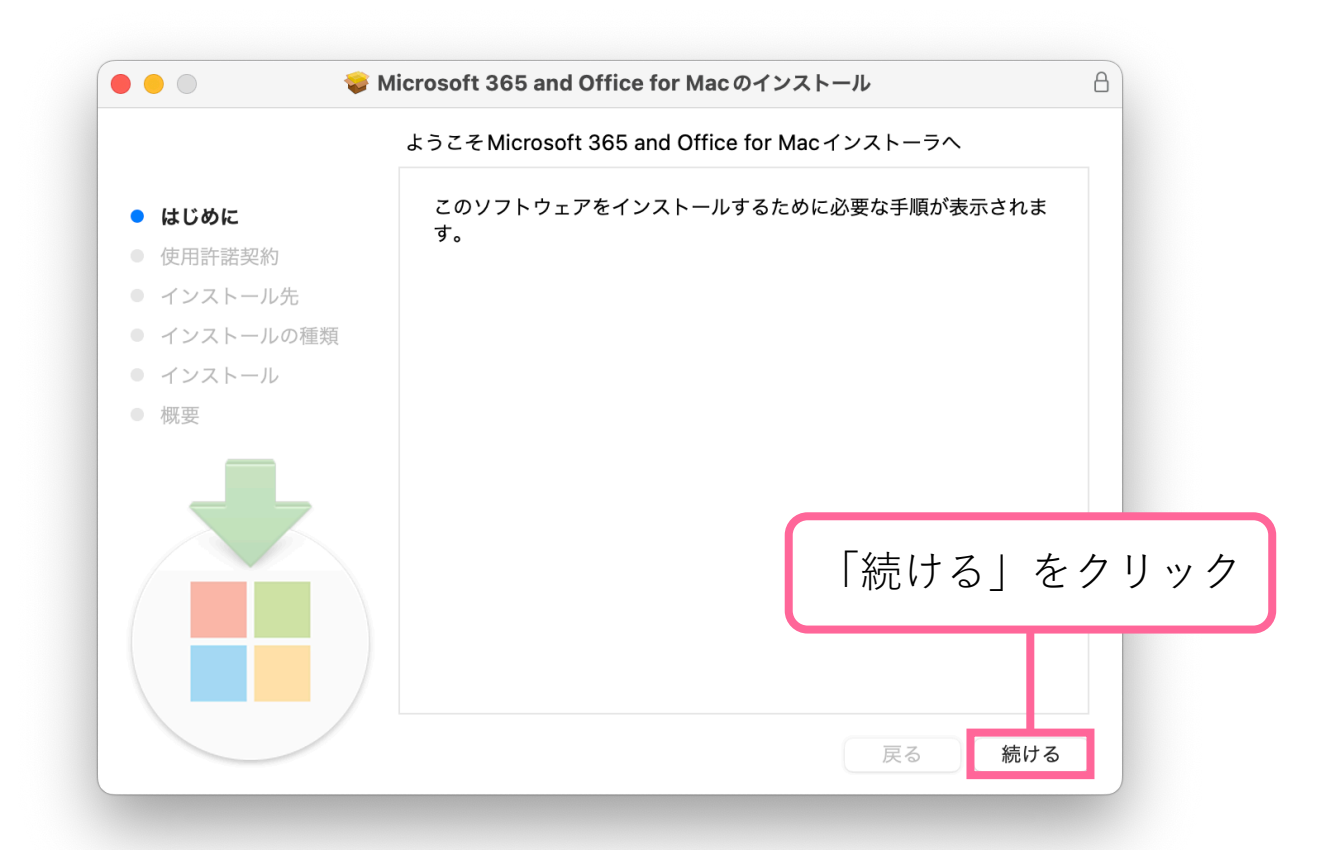

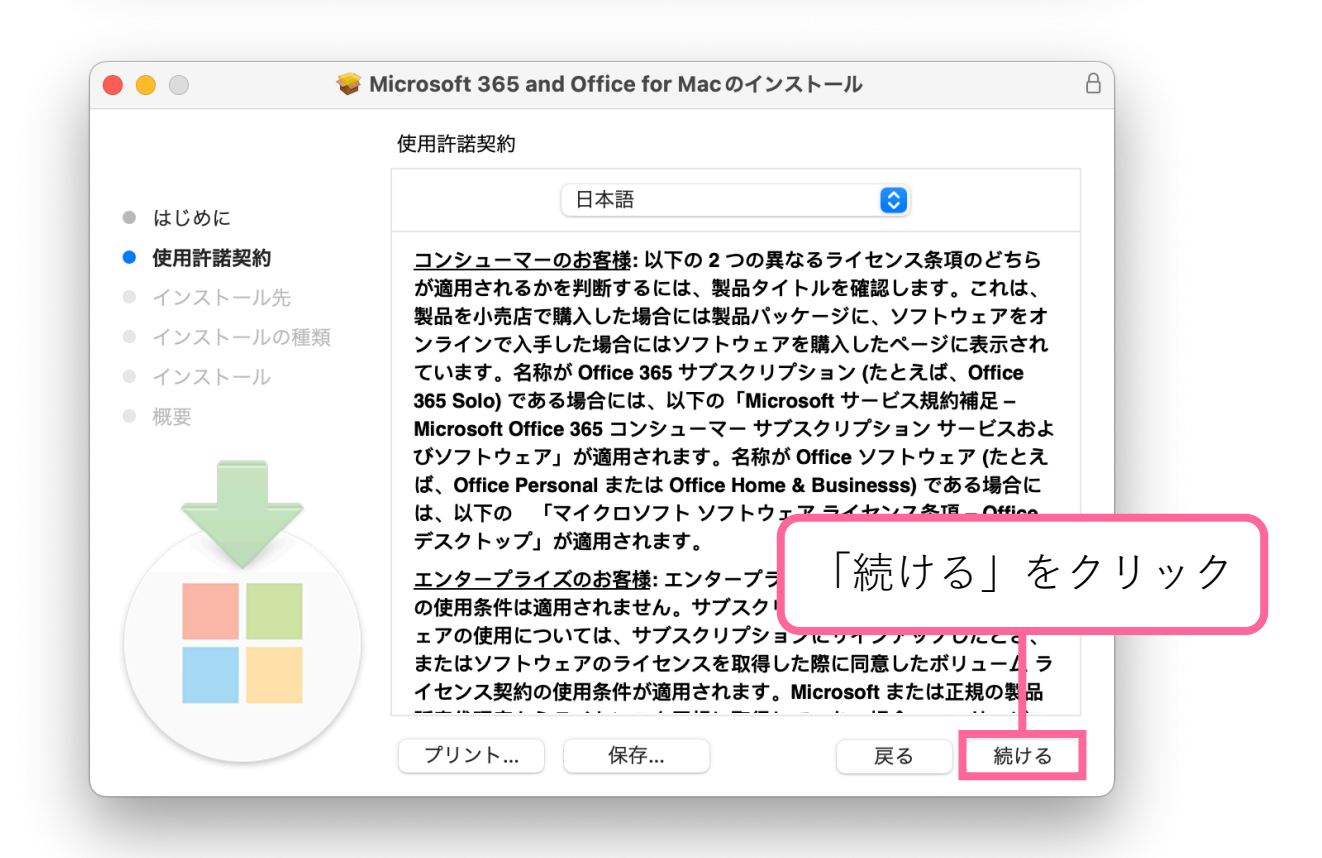

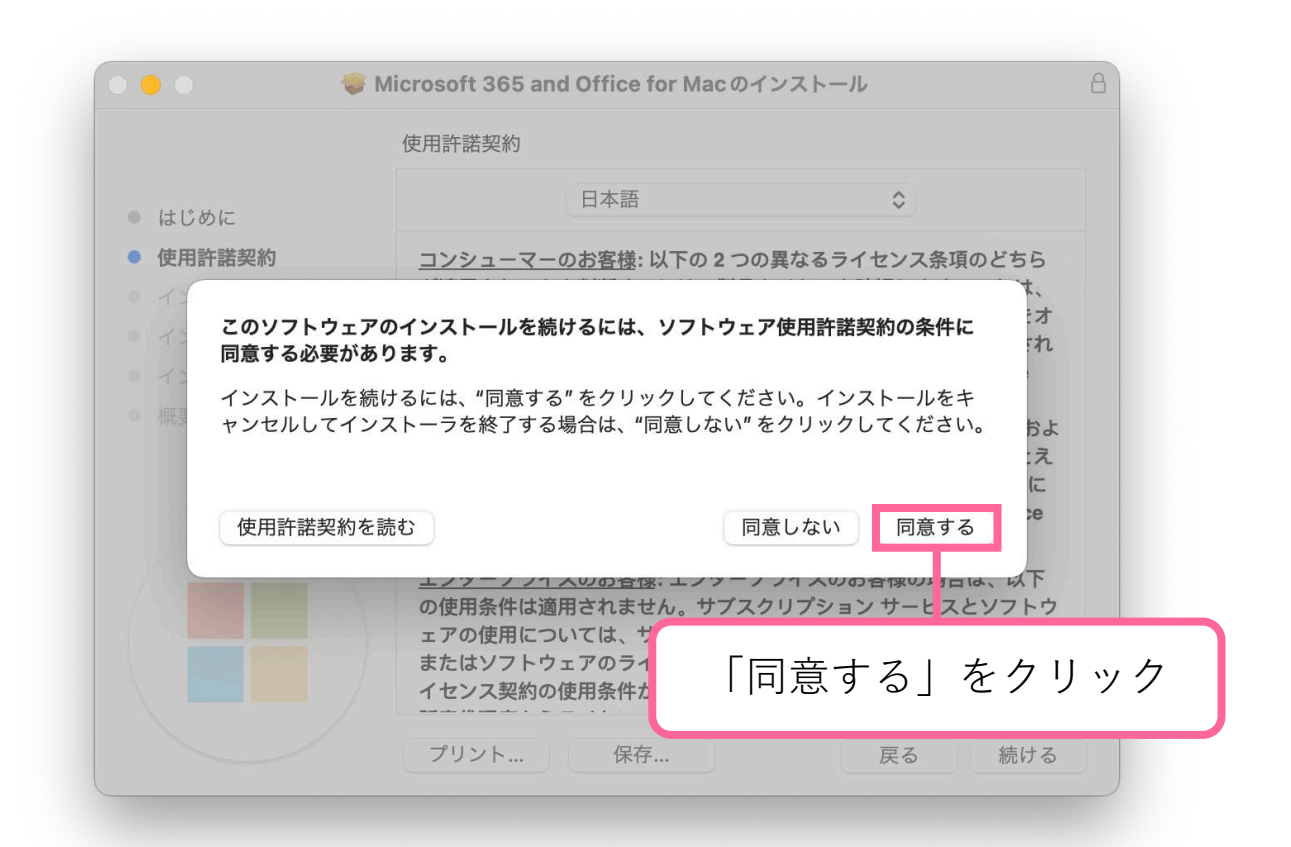

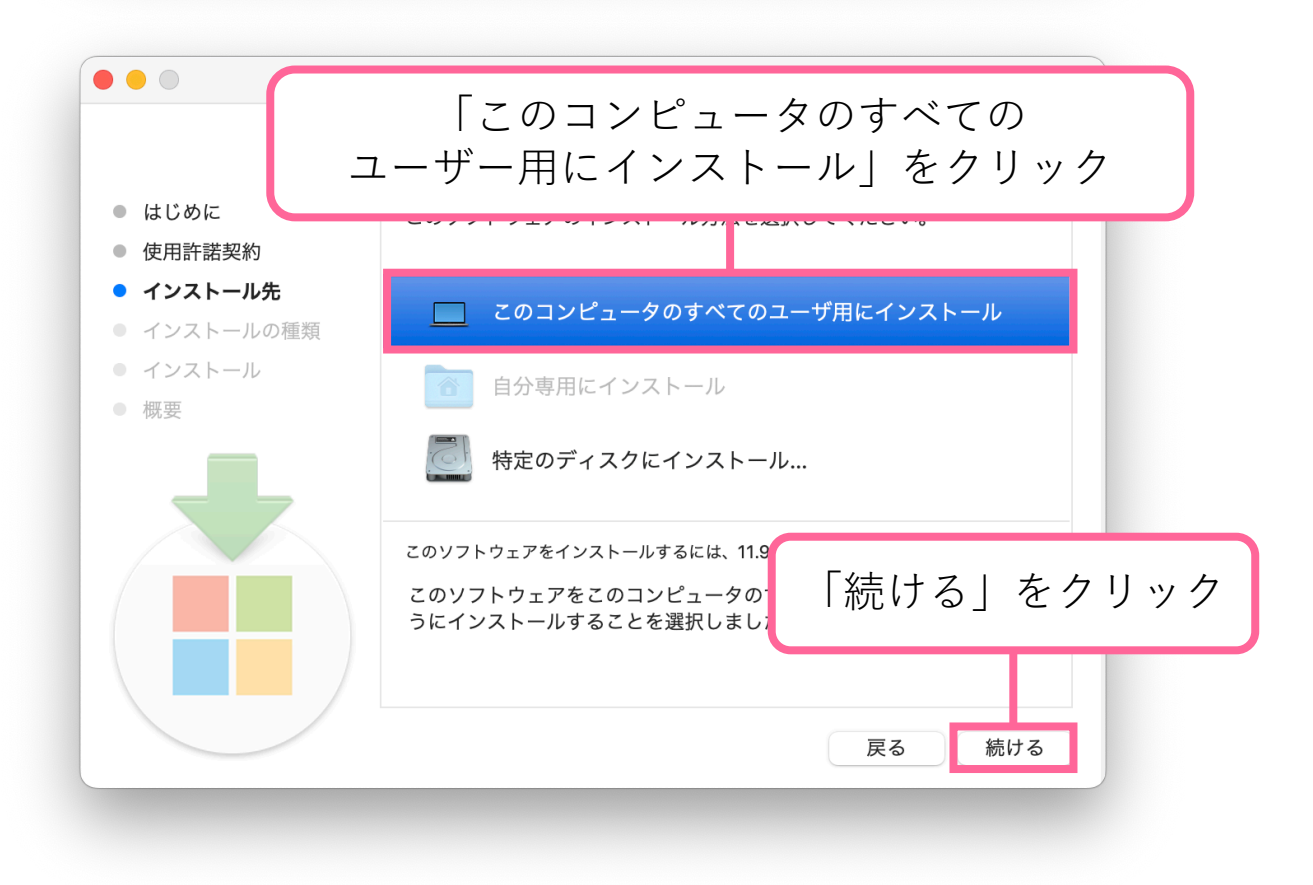

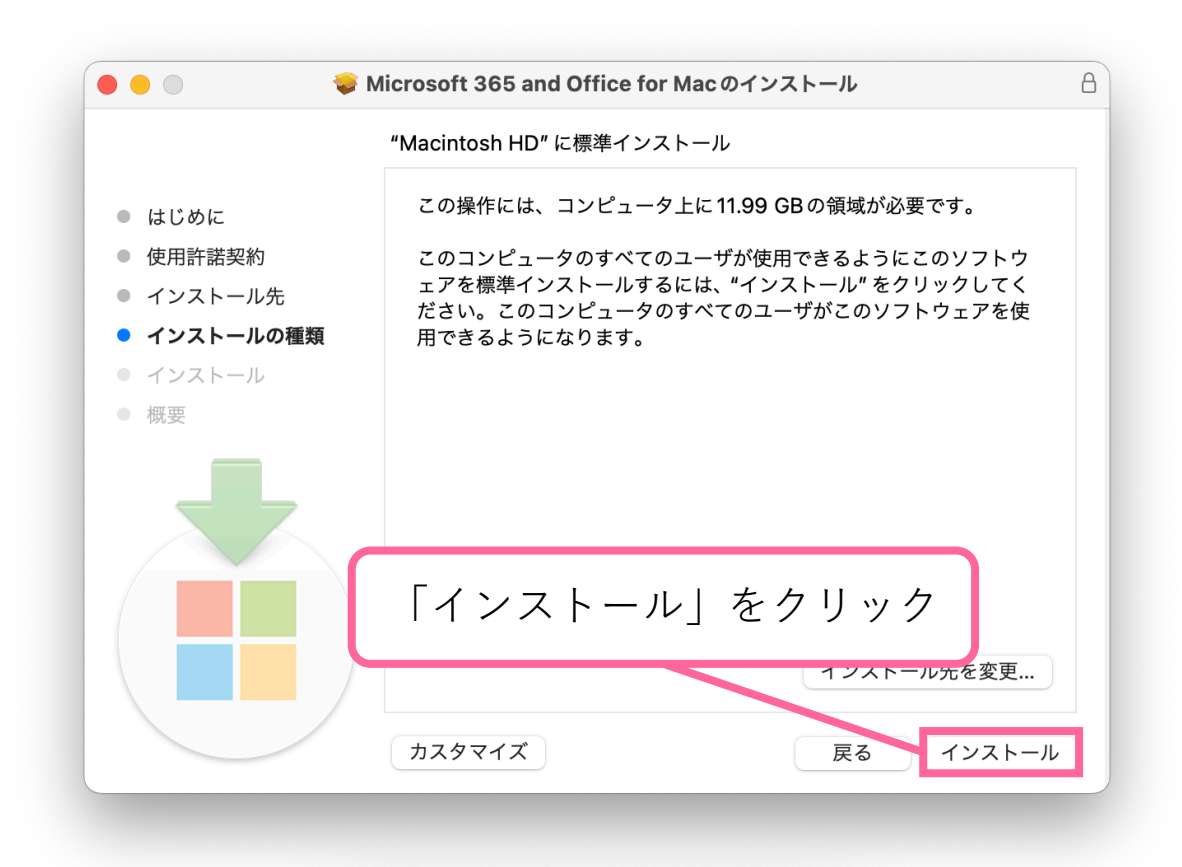

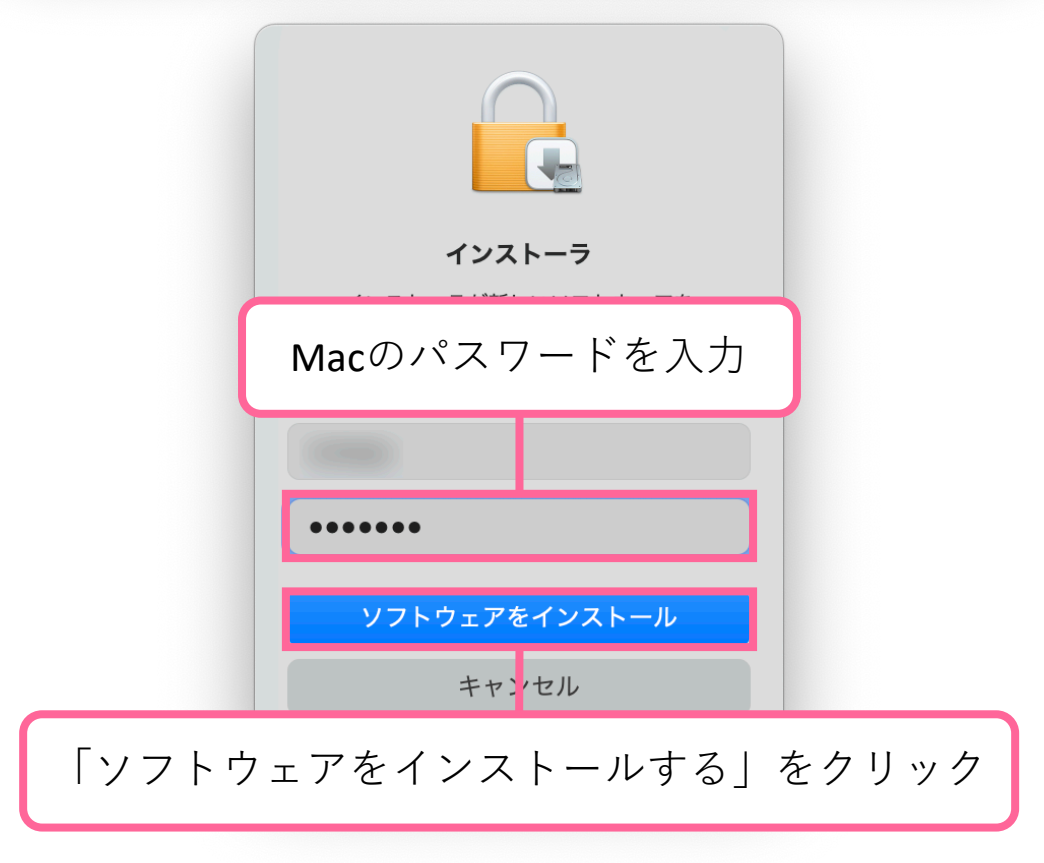

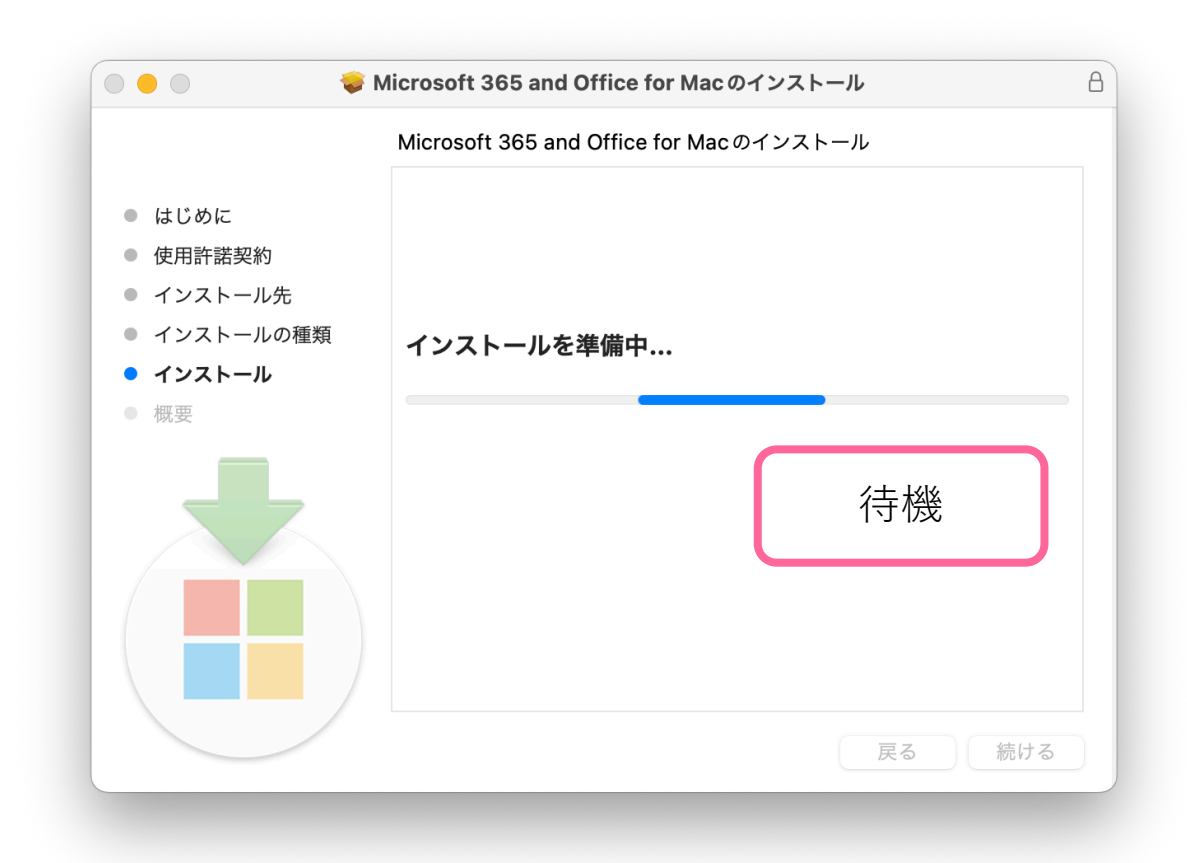

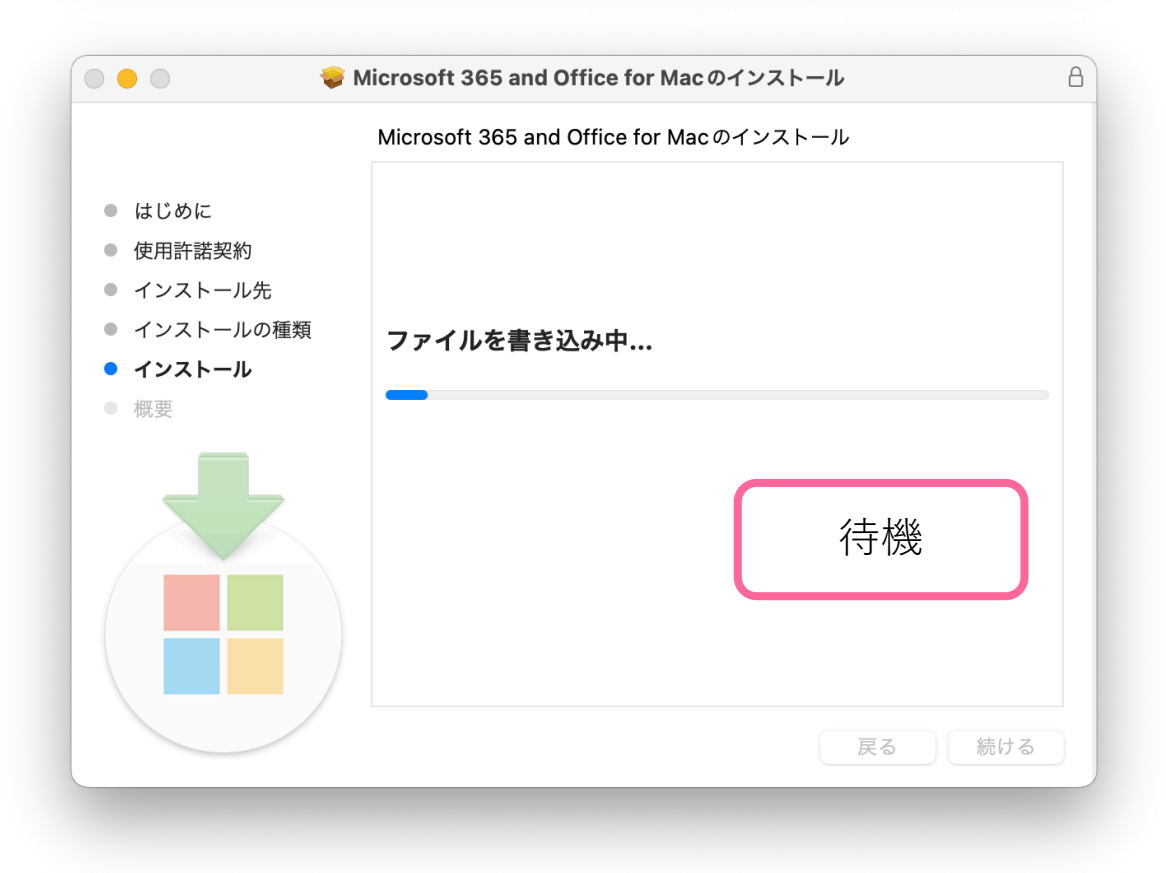

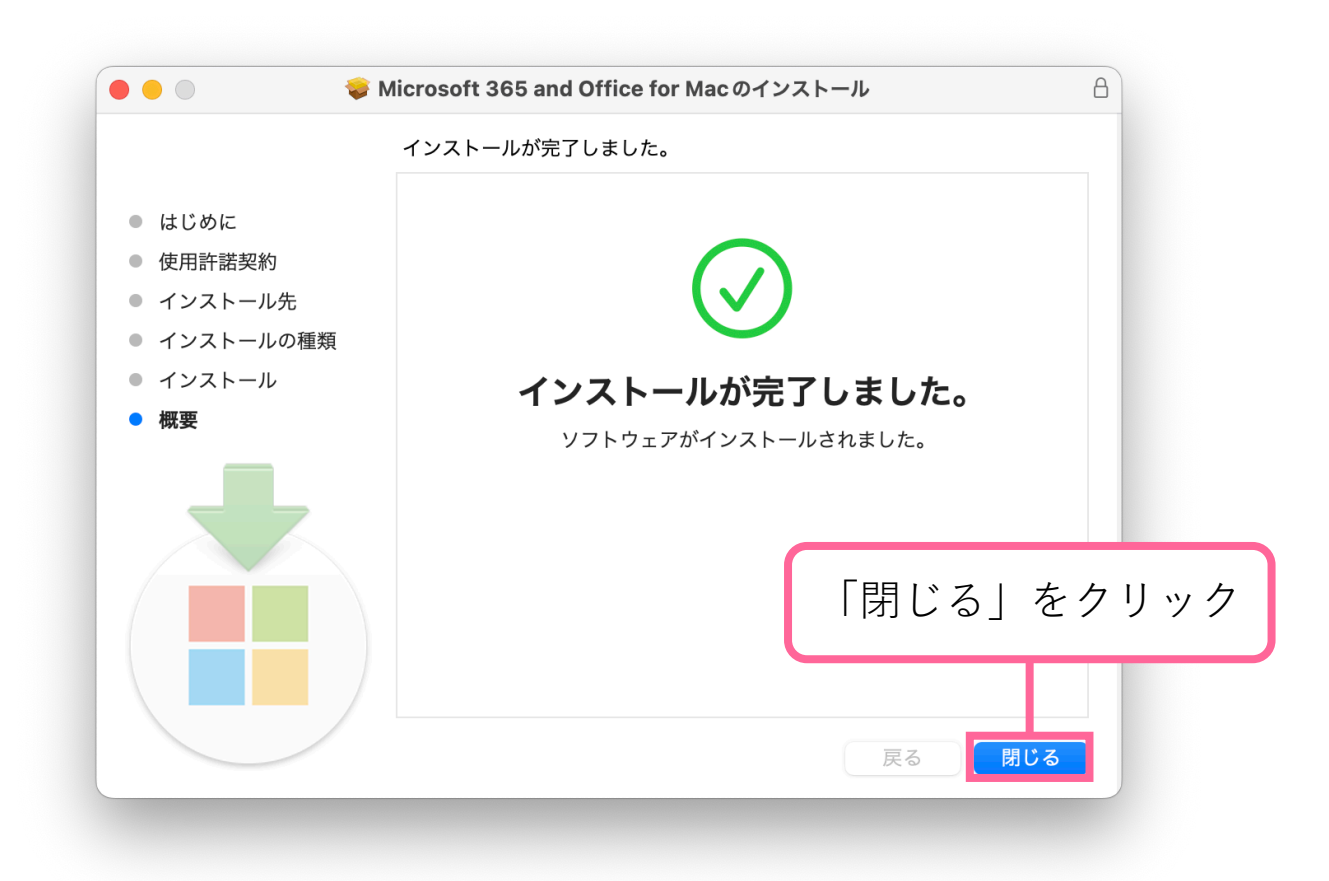

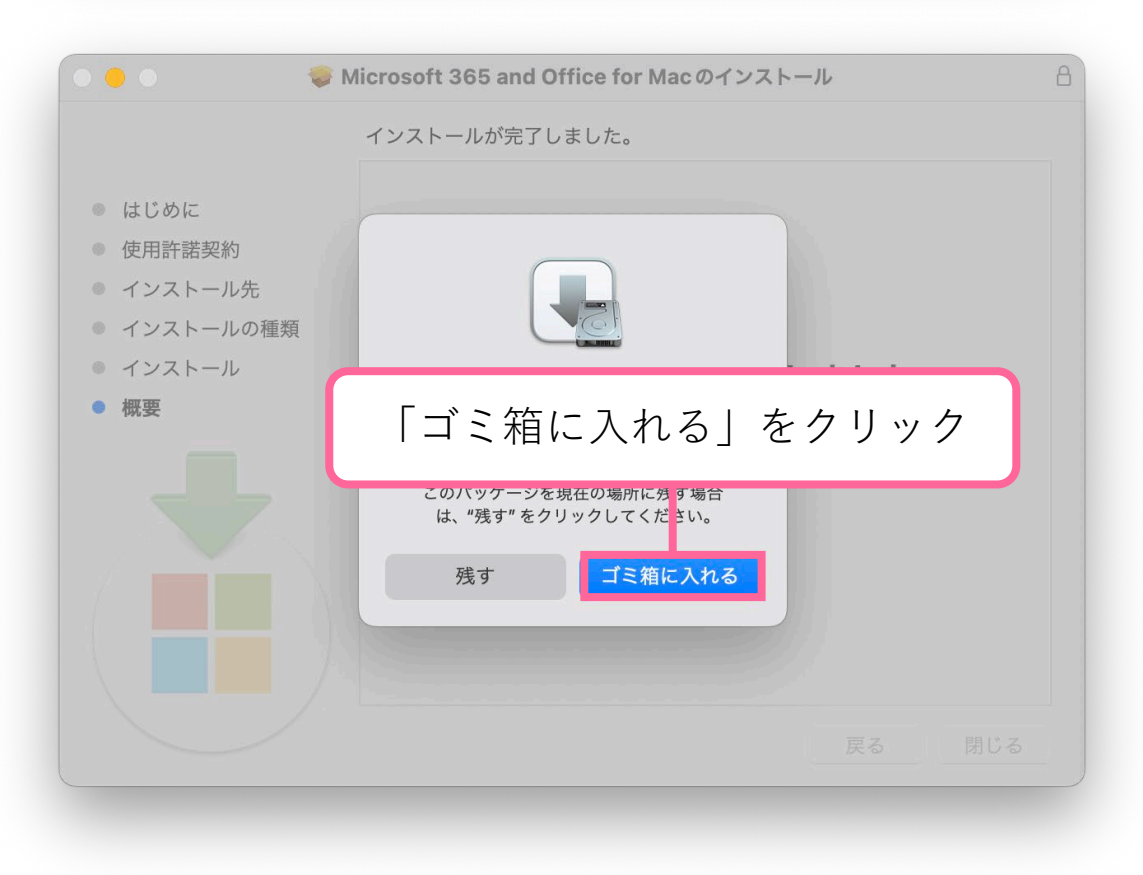

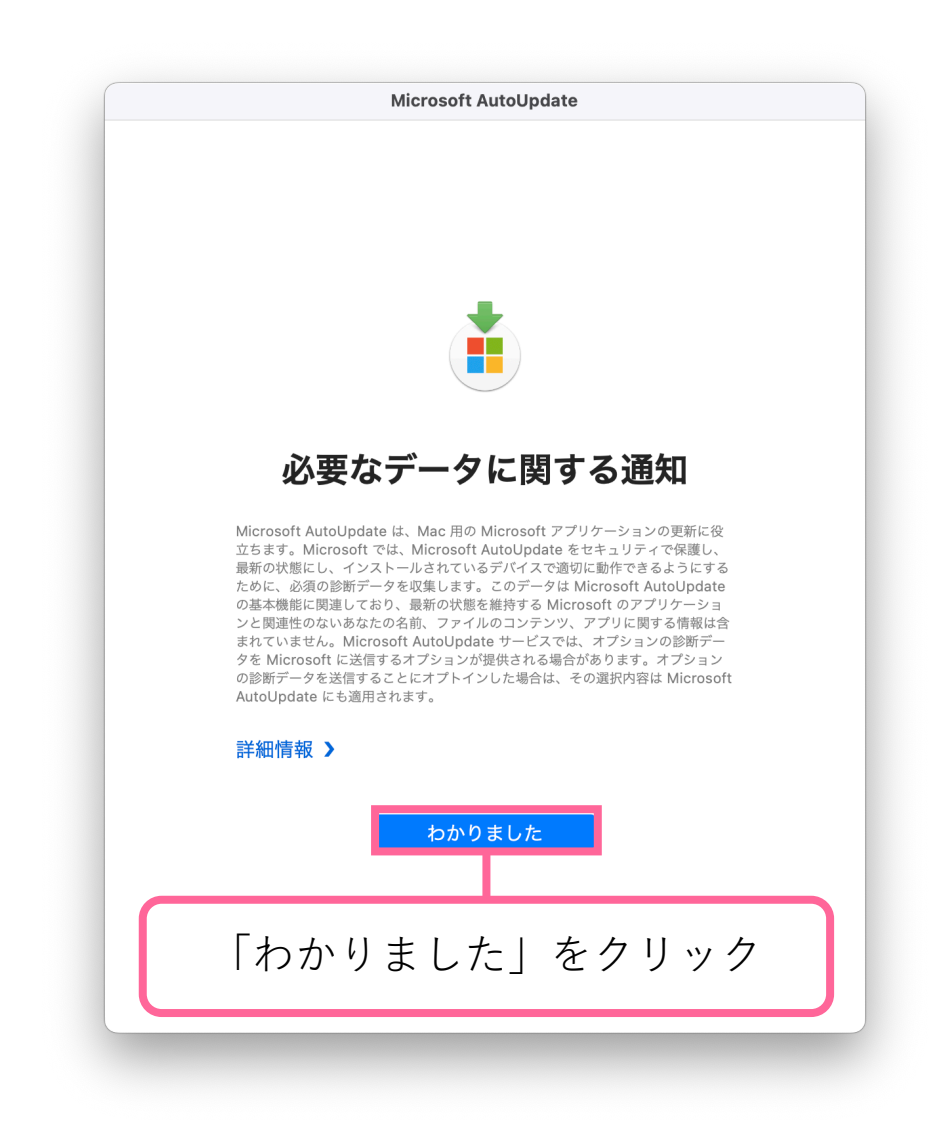

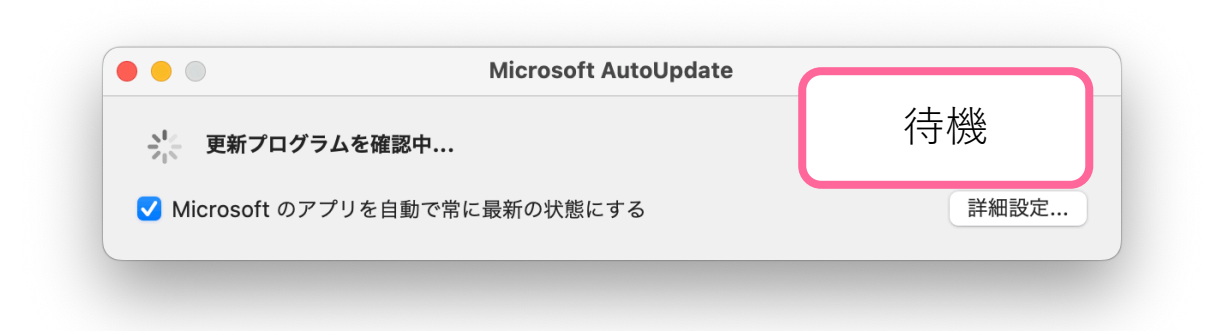

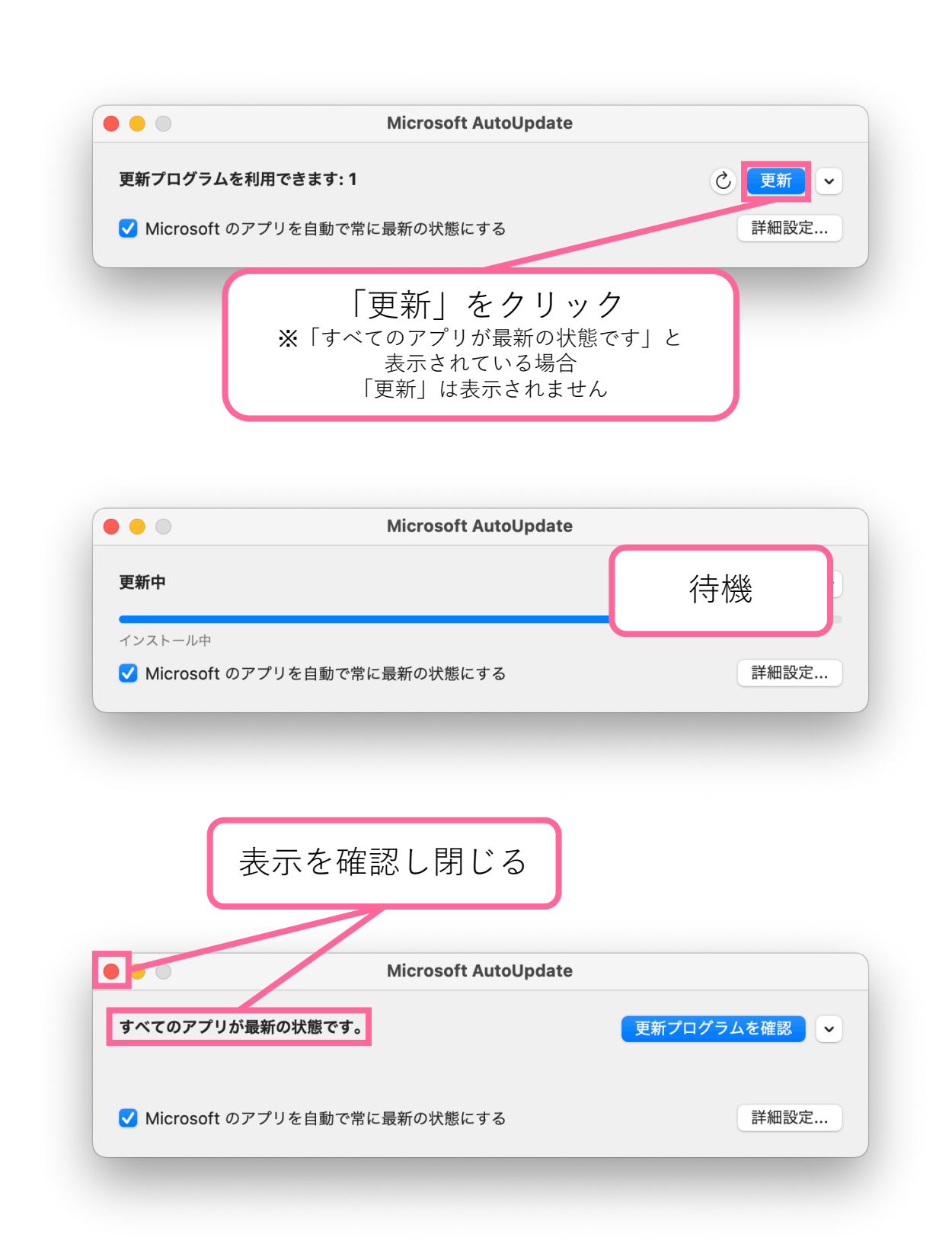

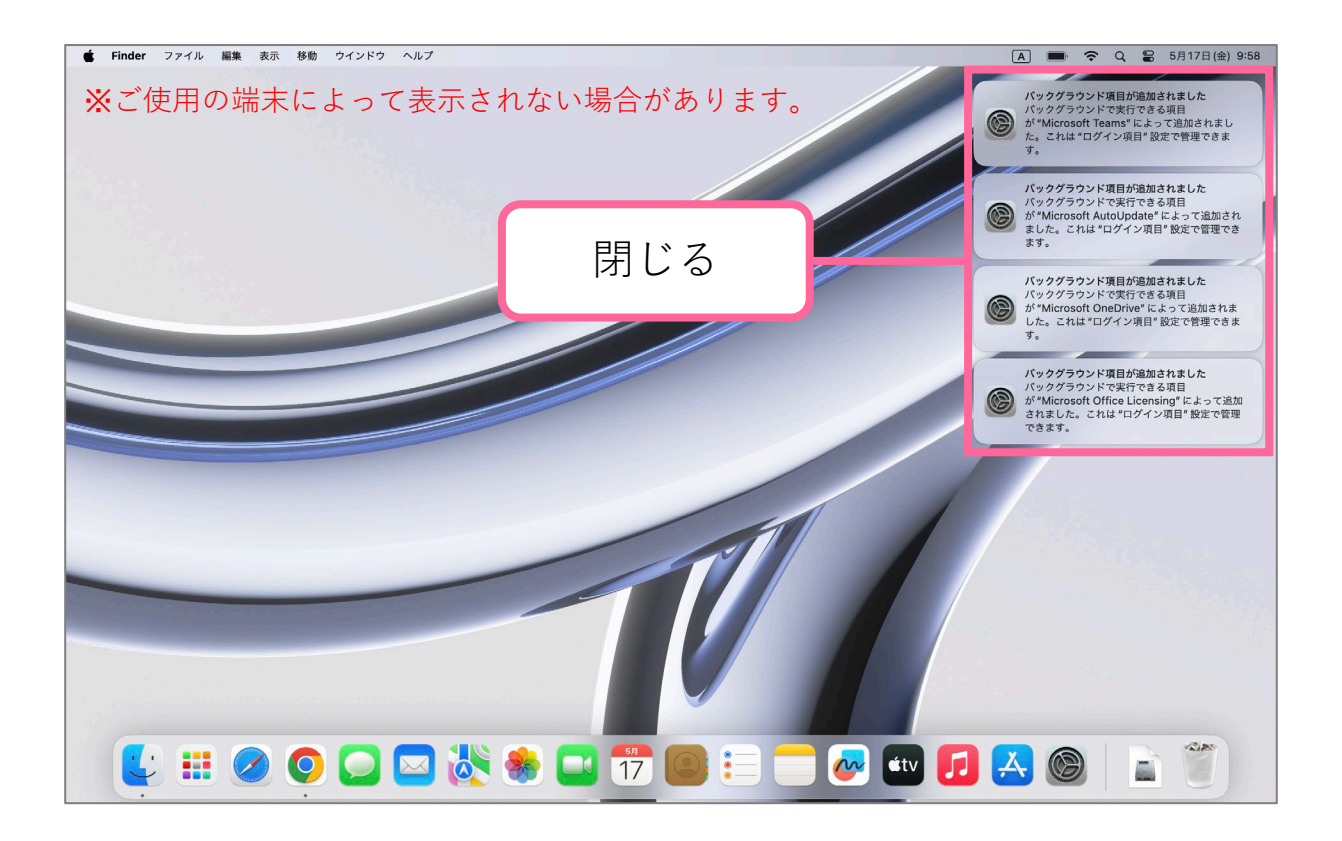

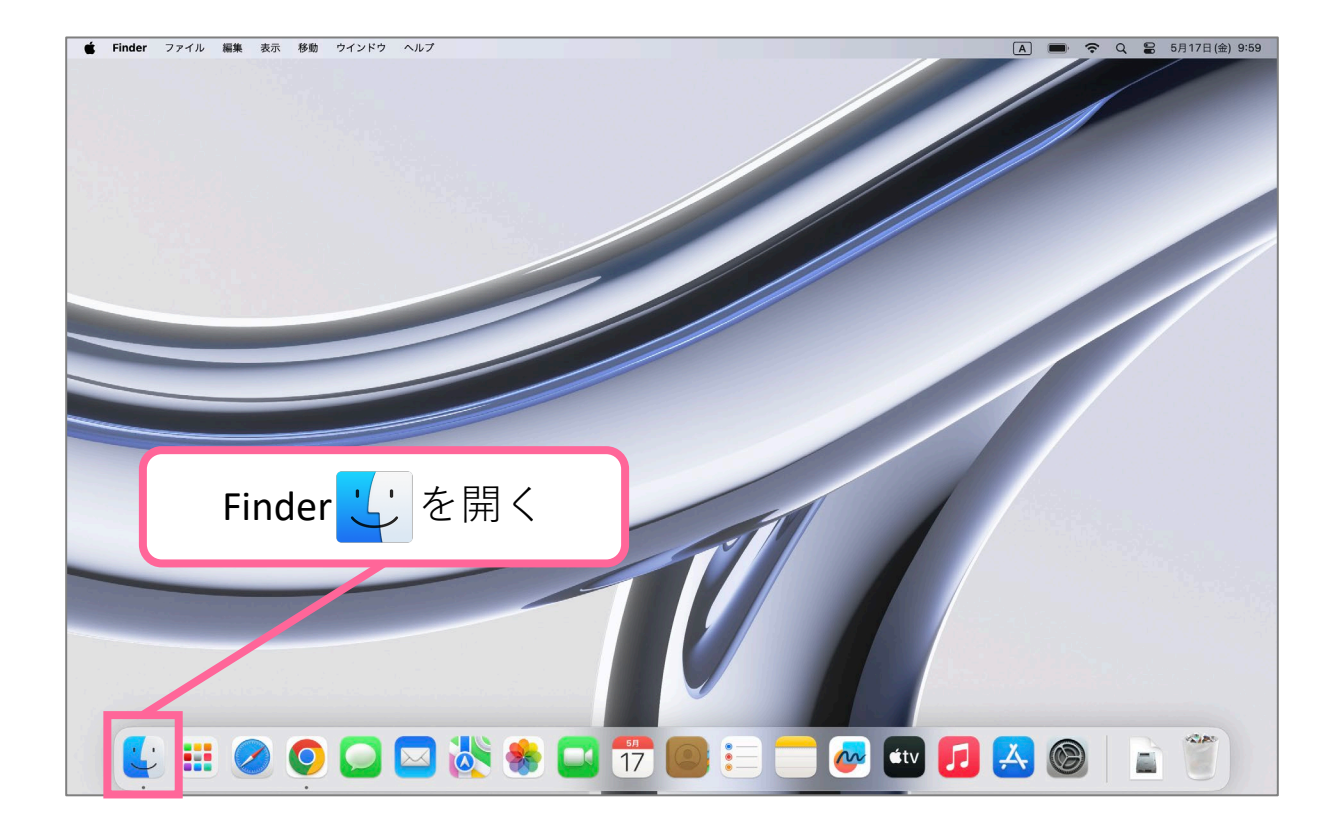

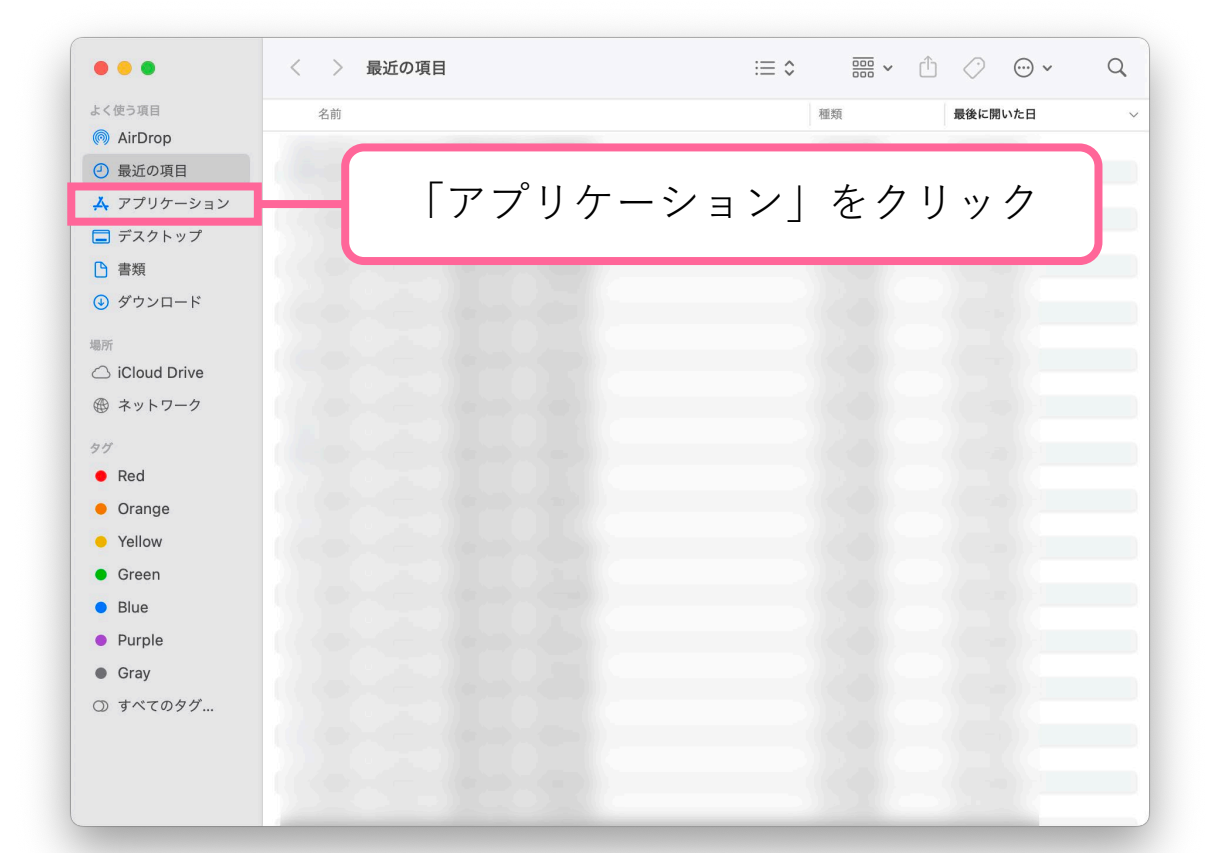

| • • •              | く 〉 アプリケーション              | $\equiv$ | ₩ × Ĥ 🔗  | <b>⊙</b> ~ ()                           |
|--------------------|---------------------------|----------|----------|-----------------------------------------|
| く使う項目              | 名前                        | へ 変更日    | サイズ      | 種類                                      |
| AirDrop            |                           |          |          |                                         |
| 9 最近の項目            |                           |          |          |                                         |
| 4 アプリケーション         |                           |          |          |                                         |
| ] デスクトップ           |                           |          |          |                                         |
| 9 書類               |                           |          |          |                                         |
|                    | Microsoft Defender        | 昨日 22:26 | 9.8 MB   | アプリケーション                                |
| 99990-5            | Microsoft Excel           | 今日 9:57  | 2.13 GB  | アプリケーション                                |
| ۳f                 | Microsoft OneNote         | 今日 9:57  | 1.16 GB  | アプリケーション                                |
|                    | Microsoft Outlook         | 今日 9:57  | 2.43 GB  | アプリケーション                                |
| 5 ICloud Drive     | Microsoft PowerPoint      | 今日 9:57  | 1.81 GB  | アプリケーション                                |
| ) ネットワーク           | 📫 Microsoft Teams classic | 今日 9:57  | 499.2 MB | アプリケーション                                |
| Red                |                           | 9.57     | 2.37 GB  | ,,,,,,,,,,,,,,,,,,,,,,,,,,,,,,,,,,,,,,, |
| Гмі                | crosoft Word」を探す          |          |          |                                         |
| l                  |                           |          |          |                                         |
| Purple             |                           |          |          |                                         |
|                    |                           |          |          |                                         |
|                    |                           |          |          |                                         |
| Gray               |                           |          |          |                                         |
| Gray) Gray) すべてのタグ |                           |          |          |                                         |
| ) Gray<br>) すべてのタグ | 1.7.                      |          |          |                                         |
| ) Gray<br>) すべてのタグ | 1.7.                      |          |          |                                         |
| ) Gray<br>) すべてのタグ |                           |          |          |                                         |

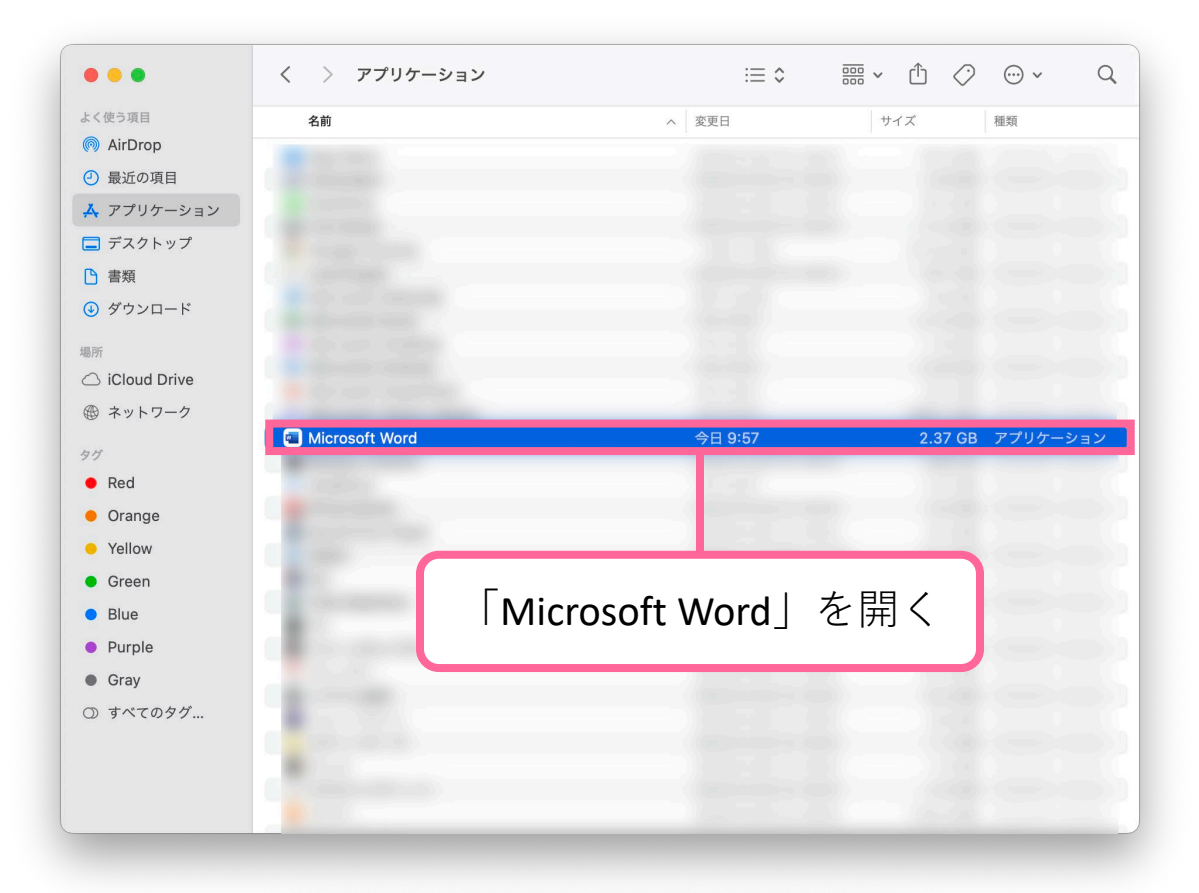

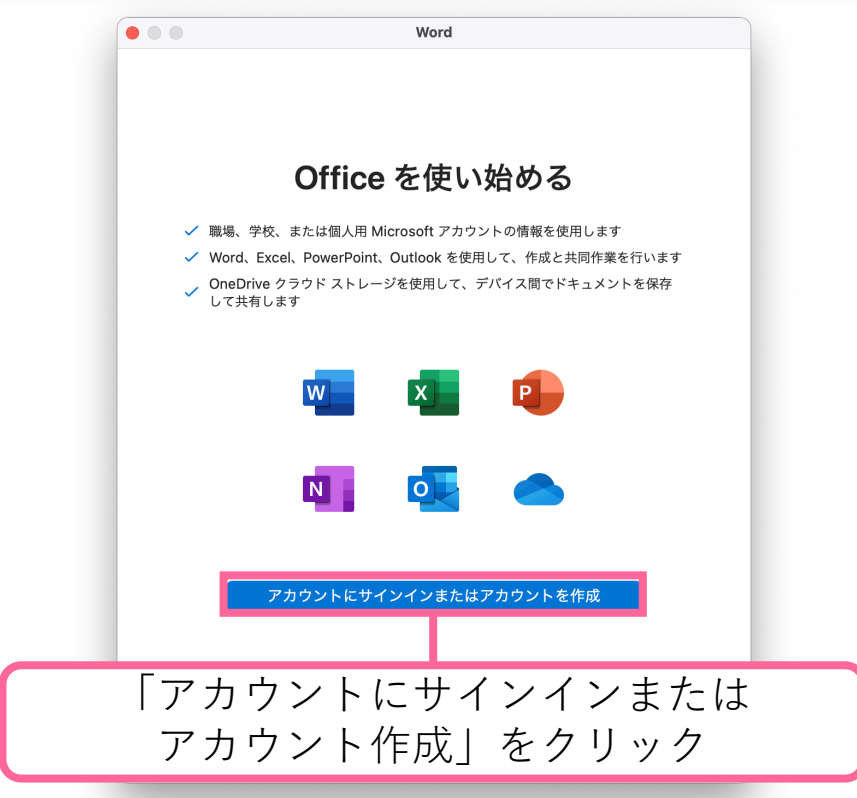

| サインイン                 |                         |      |     |
|-----------------------|-------------------------|------|-----|
| アカウントがない場合 ご<br>しましょう | awa-u.ac.jp<br>アカウントを作成 |      |     |
| C                     |                         | 次へ   |     |
| L                     | 「次へ <u></u>             | 」をクリ | ノック |
|                       |                         |      |     |
|                       |                         |      |     |

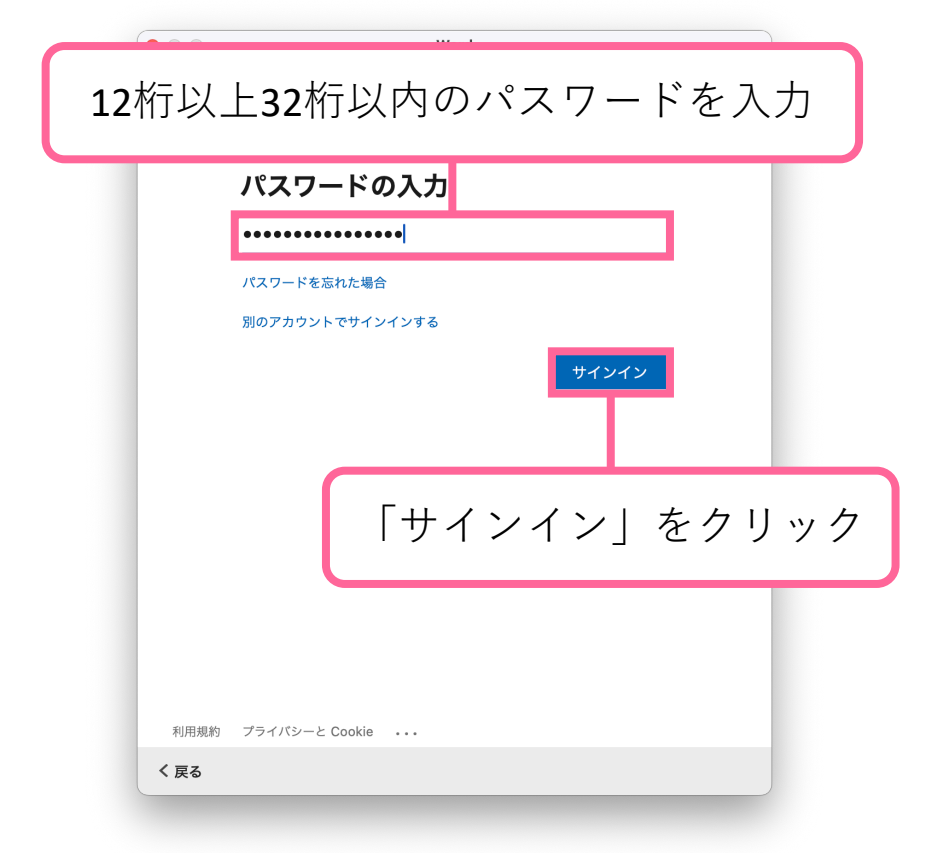

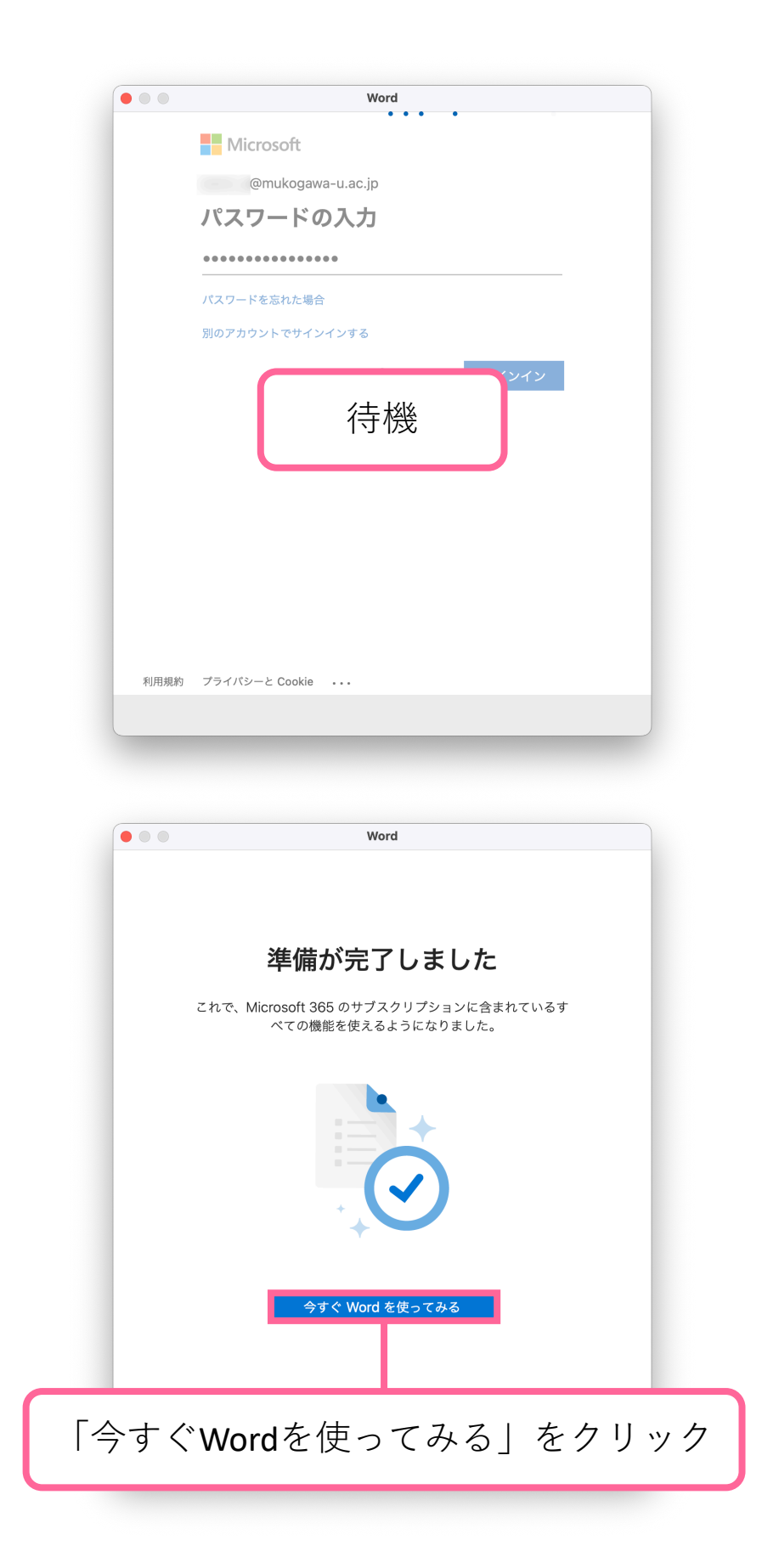

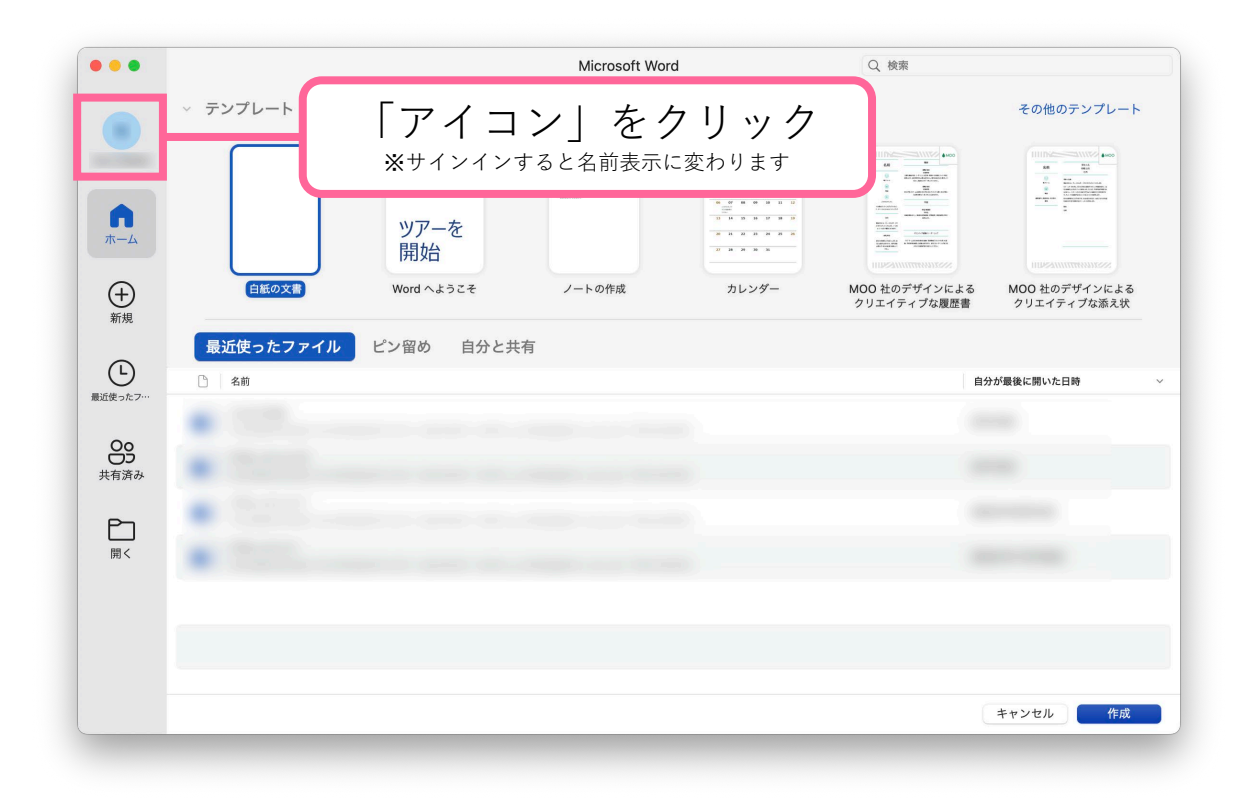

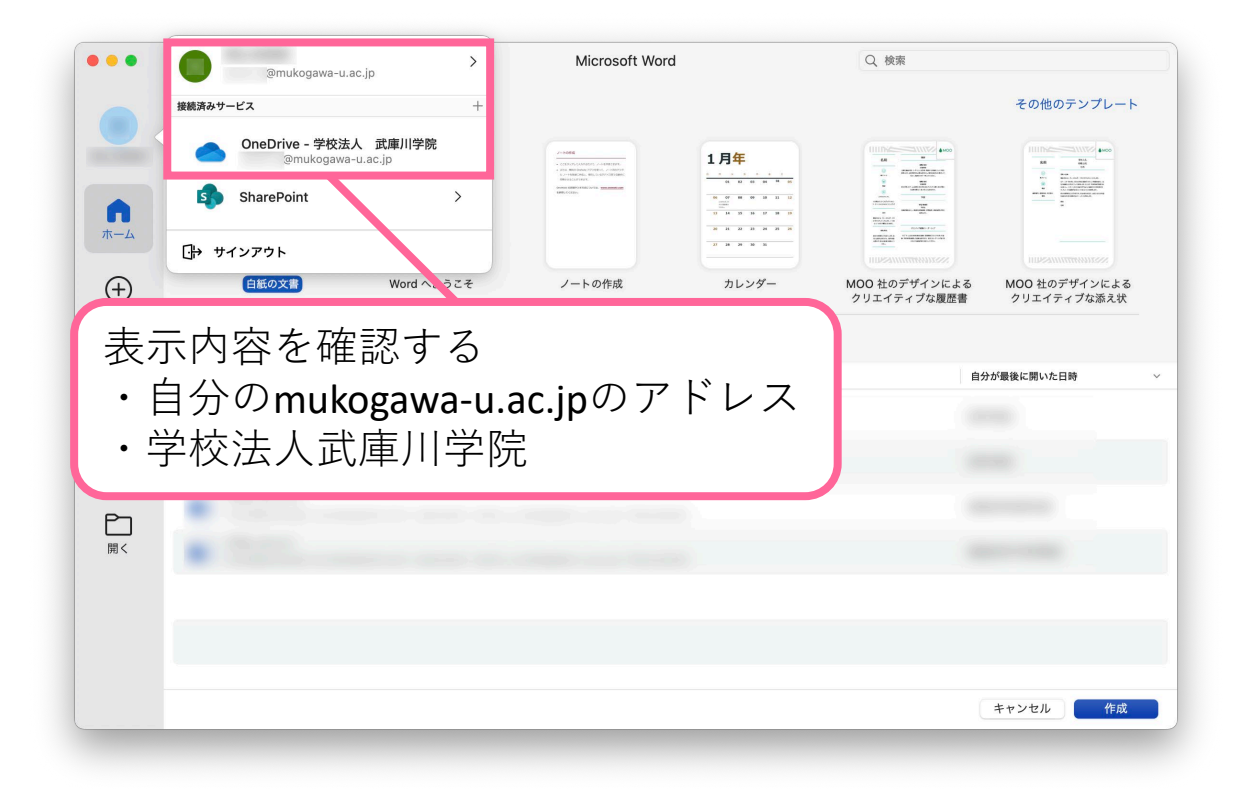

| 🔹 Word ファイル 編集 表 | 示 挿入 フォーマット ツール 表 ウィンドウ ヘルプ                                                                                                    |                                              |                         | A = ? Q                                                                 | <b>2</b> 5月17日(金) 10:02 |
|------------------|----------------------------------------------------------------------------------------------------|----------------------------------------------|-------------------------|-------------------------------------------------------------------------|-------------------------|
|                  |                                                                                                    | Microsoft Word                               | Q, 検索                   |                                                                         |                         |
|                  | > テンプレート                                                                                                    |                                              |                         | その他のテンプレート                                                              |                         |
| π- <i>Δ</i>      | 「Word」<br>※メニューバーを常<br>カーソルを上部に                                                                                                    | 」 <b>を ク リ ッ ク</b><br>宮に表示させていな<br>こ合わせると表示さ | <b>7</b><br>い場合は<br>れます | ■<br>■<br>=<br>=<br>=<br>=<br>=<br>=<br>=<br>=<br>=<br>=<br>=<br>=<br>= |                         |
| 新規               | 最近使ったファイル ピン留め 自分と共有                                                                                                    |                                              |                         |                                                                         |                         |
| し<br>最近使ったフ…     | 二 名的                                                                                                    |                                              | Ĥ                       | 分が最後に開いた日時                                                              | <u>*</u>                |
| 00               | •                                                                                                    |                                              |                         |                                                                         | _                       |
|                  | · Collector and the set                                                                                                    |                                              |                         |                                                                         | -                       |
| Đ                | · California and and                                                                                                    |                                              |                         |                                                                         | _                       |
| 開 <              | <ul> <li>Contraction of the second second secon</li></ul> |                                              |                         |                                                                         | -                       |
|                  |                                                                                                    |                                              |                         |                                                                         |                         |
|                  |                                                                                                    |                                              |                         |                                                                         |                         |
|                  |                                                                                                    |                                              |                         | キャンセル 作成                                                                |                         |
| - Andrews        |                                                                                                    |                                              |                         |                                                                         |                         |
| C = 0            | 🝳 🖸 🖾 👯 🏶 🖬 📅 🛛                                                                                                    | D) 📒 💳 🛷 💷 🛽                                 |                         | · 🛃 🖹                                                                   |                         |

| 東線動会                                                                                                    |                                          |       |       |            |      | Microsoft Wo | rd      | Q. 検索                                                                                                    |                                                                                                    |   |
|----------------------------------------------------------------------------------------------------|------------------------------------------|-------|-------|------------|------|--------------|---------|----------------------------------------------------------------------------------------------------|----------------------------------------------------------------------------------------------------|---|
| 東現設走…                                                                                                    |                                          |       |       |            |      |              |         |                                                                                                    | Min = 1 - 1                                                                                                    |   |
| ナービス                                                                                                    | >                                        | ·     |       |            | . *  | . 1+         |         | 2.11                                                                                                    | 「他のテジブレート                                                                                                    |   |
| Vord を隠す                                                                                                    | жн                                       |       |       | バー         | ショ   | ン情           | 報」を     | クリック                                                                                                    |                                                                                                    |   |
| まかを隠す                                                                                                    | ₹₩ H                                     |       |       |            |      |              |         |                                                                                                    | Toron Land Restarding to the second second sec |   |
| Vord を終了                                                                                                    | жQ                                       |       |       | リアーを       |      |              | ******* | Constant<br>Bit<br>Market Constant<br>Market Constant<br>Constant Constant<br>Constant<br>Constant<br>Constant<br>Con |                                                                                                    |   |
|                                                                                                    | 0                                        |       | の文書   | Word へようこそ |      | ノートの作成       | カレンダー   | MOO 社のデザインによる                                                                                                    | MOO 社のデザインによる                                                                                                    |   |
| -                                                                                                    | チャーチャーチャーチャーチャーチャーチャーチャーチャーチャーチャーチャーチャーチ |       |       |            |      |              |         | クリエイティブな履歴書                                                                                                    | クリエイティブな添え状                                                                                                    |   |
| States of the local division in the local division in the local di | -                                        | 最近使った | たファイル | ピン留め 自     | 分と共有 |              |         |                                                                                                    |                                                                                                    |   |
| -                                                                                                    |                                          | C 名前  |       |            |      |              |         |                                                                                                    | 自分が最後に開いた日時                                                                                                    | ~ |
|                                                                                                    | ARALDE STO J                             |       |       |            |      |              |         |                                                                                                    |                                                                                                    |   |
|                                                                                                    | 89                                       | -     |       |            |      |              |         |                                                                                                    |                                                                                                    |   |
|                                                                                                    | 共有済み                                     |       |       |            |      |              |         |                                                                                                    |                                                                                                    | - |
|                                                                                                    | Ph                                       |       |       |            |      |              |         |                                                                                                    |                                                                                                    |   |
|                                                                                                    | 開<                                       |       |       |            |      |              |         |                                                                                                    |                                                                                                    |   |
|                                                                                                    |                                          |       |       |            |      |              |         |                                                                                                    |                                                                                                    | - |
| -                                                                                                    |                                          |       |       |            |      |              |         |                                                                                                    |                                                                                                    |   |
|                                                                                                    |                                          |       |       |            |      |              |         |                                                                                                    |                                                                                                    |   |
|                                                                                                    |                                          |       |       |            |      |              |         |                                                                                                    | ( Annual Annual Annua                                                                                                    | _ |
|                                                                                                    | _                                        |       |       |            | -    |              |         |                                                                                                    | キャンセル 作成                                                                                                    |   |
|                                                                                                    |                                          |       |       |            |      |              |         |                                                                                                    |                                                                                                    |   |
|                                                                                                    |                                          |       |       |            |      |              |         |                                                                                                    |                                                                                                    |   |

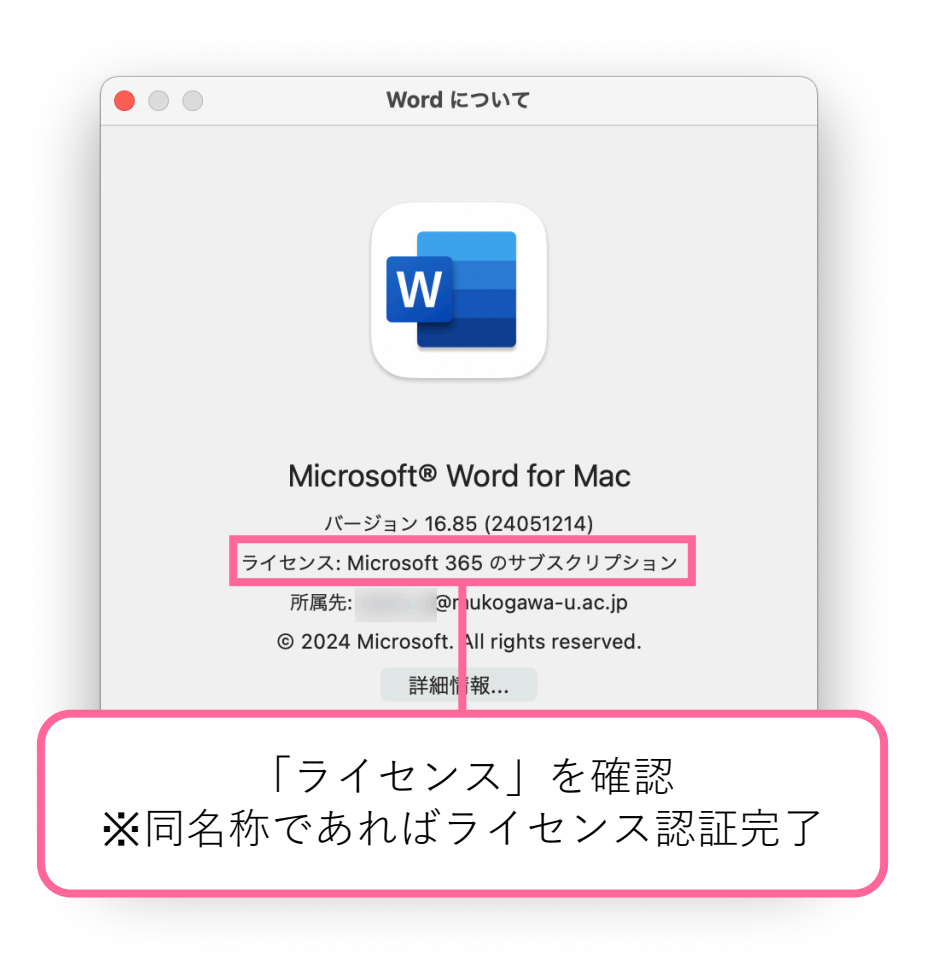